## **Checking Your Class Roster in FPS Online Classroom**

1. Go to the district website. Scroll to the bottom of the page. Under **Student Quicklinks** on the left, click on FPS Online Classroom.

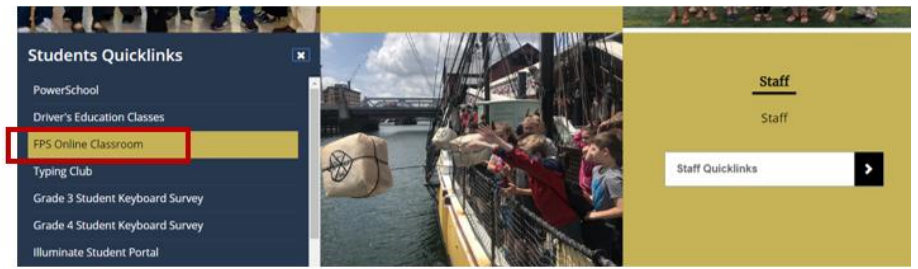

2. Enter your log-on credentials. Your username is the same as your computer log-in (NOTE: NOT your email address). The initial password is: foxborough (all lowercase).

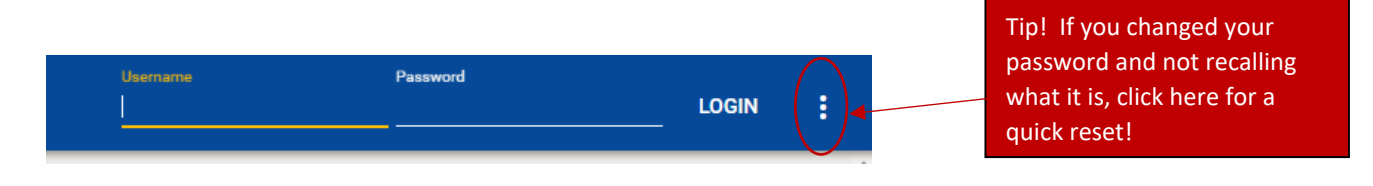

3. Click the **menu button** at top left of the page.

4. From the menu, click on **People**.

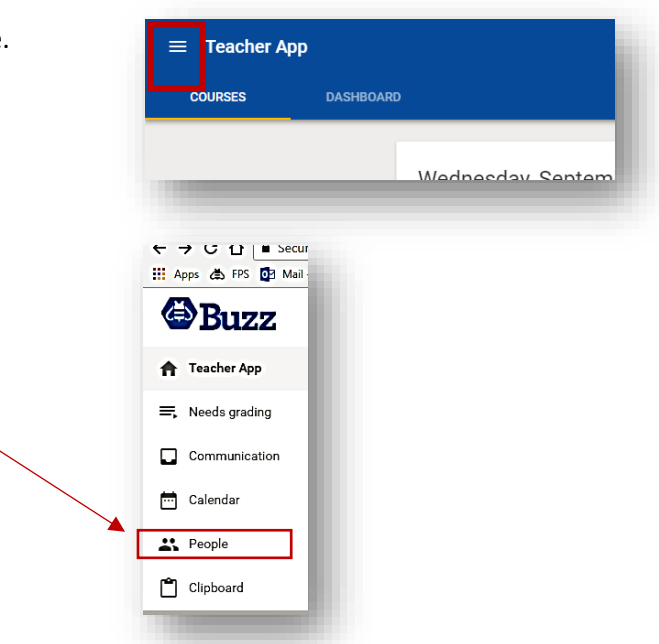

5. Check that the roster includes all of your students. If any information is incorrect, please email Darlene so that it can be corrected.

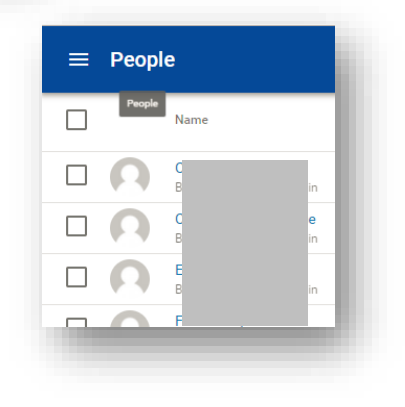